## 赢通微商城使用教程

- 一、开通及安装:
  - 1. 申请微信公众号:
    - i. 打开网页: <u>https://mp.weixin.qq.com/,</u>点右上角 立即注册;
    - ii. 按页面提示,一步步操作完成:

💼 微信 · 公众平台 🔤

登记基本信息:

| 1基本信息   | 2 邮箱激活                                                                                                    | 3 选择类型 | 4 信息登记  | 5 公众号信息        |
|---------|----------------------------------------------------------------------------------------------------|--------|---------|----------------|
|         |                                                                                                    |        |         |                |
| () 每个邮稿 | 宿仅能申请一种 <del>帐号</del> :公众号或企业号                                                                                 |        | 已有微信公众帐 | <b>号</b> ?立即登录 |
|         |                                                                                                    |        |         |                |
| 邮箱      |                                                                                                    |        |         |                |
|         | 作为登录帐号,请填写未被微信公众平台注                                                                                            |        |         |                |
|         | 册,未被微信并放半台注册,未被个人微信号                                                                                           |        |         |                |
|         | ALVEH THE.IM                                                                                                   |        |         |                |
| 密码      |                                                                                                    |        |         |                |
|         | 字母、数字或者英文符号,最短8位,区分大                                                                                           |        |         |                |
|         | 小与                                                                                                    |        |         |                |
| 确认密码    |                                                                                                    |        |         |                |
|         | 请再次输入密码                                                                                                    |        |         |                |
|         |                                                                                                    |        |         |                |
| 验证码     | FERB                                                                                                    |        |         |                |
|         | Later the second second second second second second second second second second second second second second se |        |         |                |
|         | 换一张                                                                                                    |        |         |                |
|         |                                                                                                    |        |         |                |
|         | ✔ 我同意并遵守《微信公众平台服务协议》                                                                                           |        |         |                |
|         |                                                                                                    |        |         |                |
|         |                                                                                                    |        |         |                |
|         | 注册                                                                                                    |        |         |                |
|         |                                                                                                    |        |         |                |

通过邮件激活公众平台帐号;

下一步,选择类型,这里要选择 **服务号**; 下一步,选择主体类型,**企业**(公司,个体工商户,有证照的均可开通),登 记企业相关信息,一般一个工作日左右能开通; 开通后,在网页 <u>https://mp.weixin.qq.com/</u>,输入登录信息,登录进去;

| 聞 功能<br>難労功能                                                          | 微信认证                                                                                                    |
|-----------------------------------------------------------------------|----------------------------------------------------------------------------------------------------|
| 自动回复<br>自定义菜单<br>微信小店                                                 | <ul> <li></li></ul>                                                                                                    |
| 多客服<br>模板消息                                                           | ● 已获得权限                                                                                                    |
| 卡券功能                                                                  | 权限 描述                                                                                                    |
| 门店管理                                                                  | 语音识别 通过语音识别接口,用户发送的语音,将会同时给出语音识别出的文本内容。                                                                                                    |
| 投票管理                                                                  | 客服接口 通过客服接口,公众号可以在用户发送过消息的48小时内,向用户回复消息。                                                                                                    |
| + 添加功能插件                                                              | OAuth2.0网页授<br>通过网页授权接口,公众号可以请求用户授权。                                                                                                    |
| <ul> <li>微信支付</li> <li>公 管理</li> </ul>                                | 生成带参数二维码<br>后,公众号可以获得一系列携带不同参数的二维码,在用户扫描关注公众号后,公众号可以根据参数分析各二维码的效果。                                                                                                    |
| 消息管理                                                                  | 获取用户地理位置 通过该接口,公众号能够获得用户进入公众号会活时的地理位置(需要用户同意)。                                                                                                    |
| 用户管理<br>素材管理                                                          | 获取用户基本信息<br>通过该接口,公众号可以根据加密后的用户OpenID来获取用户基本信息,包括昵称、头像、性别、所在城市、语言和关注时间。                                                                                                    |
| ♥ 推广                                                                  | 获取关注者列表 通过该接口,公众号可以获取所有关注者的OpenID。                                                                                                    |
| 广告主                                                                   | 用户分组接口 通过分组接口,公众号可以在后台为用户移动分组,或创建、修改分组。                                                                                                    |
| 流 <u>単</u> 土<br>● 统计                                                  | 上传下载多媒体文<br>通过该接口,公众号可以在需要时在微信服务器上传下载多媒体文件。                                                                                                    |
| 用户分析<br>图文分析<br>菜单分析<br>消息分析<br>接口分析<br>② 设置<br>公众号设置<br>微信认证<br>安全中心 | <ul> <li>声明</li> <li>全新的认证体系提供更安全、更严格的真实性认证,也能够更好地保护企业及用户的合法权益。</li> <li>微信认证全过程完成后,用户将在微信中看到认证公众号符有的标识。</li> <li>支持所有组织类型的公众帐号申请全新的微信认证。</li> <li>帐号资质审核认证通过后,订阅号将获得自定义菜单接口权限,服务号将获得高级功能接口中所有接口权限、多客服接口,以及可申请微信支付。微信认证流程详细说明。</li> <li>审核服务费用:300元/次</li> </ul> |

按提示完成验证工作,需提交相关的证照信息,并需交纳 300 元的认证费,一般需 3-5 个工作日能验证完成,验证完成后,公众号才算开通完成。

- iii. 对公众号进行必要的设置:点击 公众号设置,根据公司实际情况进行设置;
  - 点山 乙从了仪直, 低加乙的关怀
- 2. 客户服务器安装:
  - i. 安装好服务器,并装好赢通商业管理软件,版本要求是 2016 年之后的版本, 建议安装 SQL Server2008 数据库(非强制);
  - ii. 确保服务器的.net framework 版本为 4.0 及以上:
    - a) 判断方法: 打开目录 C:\Windows\Microsoft.NET\Framework:必须有 V4.0 的目录;

|                       |                                        |                  |        | PE Anno 1 Mar |
|-----------------------|----------------------------------------|------------------|--------|---------------|
| ▶ 计算机 ▶               | 本地磁盘 (C:) ▶ Windows ▶ Microsoft.NE     | ▶ Framework ▶    |        |               |
| 含到库中 ▼                | 共享 ▼ 新建文件夹                             |                  |        |               |
|                       | 名称 ^                                   | 修改日期             | 类型     | 大小            |
|                       | 1052                                   | 2010-11-22 3:23  | 文件夹    |               |
|                       | 鷆 v1.0.3705                            | 2015-11-11 22:18 | 文件夹    |               |
| 的位置                   | 鷆 v1.1.4322                            | 2009-07-14 11:20 | 文件夹    |               |
|                       | \mu v2.0.50727                         | 2016-02-16 8:57  | 文件夹    |               |
|                       | 鷆 v3.0                                 | 2010-11-22 3:23  | 文件夹    |               |
|                       | 鷆 v3.5                                 | 2014-11-22 12:14 | 文件夹    |               |
|                       | 퉬 v4.0.30319 👞                         | 2016-02-23 8:57  | 文件夹    |               |
|                       | 🐌 VJSharp                              | 2014-10-06 9:08  | 文件夹    |               |
|                       | NETFXSBS10.exe                         | 2014-06-19 6:23  | 应用程序   | 86 KB         |
|                       | netfxsbs12.hkf                         | 2010-11-21 11:26 | HKF 文件 | 41 KB         |
|                       | 📼 sbs_diasymreader.dll                 | 2014-06-19 6:23  | DLL 文件 | 15 KB         |
|                       | 📼 sbs_iehost.dll                       | 2014-06-19 6:23  | DLL 文件 | 15 KB         |
|                       | 📾 sbs_microsoft.jscript.dll            | 2014-06-19 6:23  | DLL 文件 | 15 KB         |
|                       | 🖬 sbs_microsoft.vsa.vb.codedomproce    | 2014-06-19 6:23  | DLL 文件 | 15 KB         |
| (C:)                  | 🖬 sbs_mscordbi.dll                     | 2014-06-19 6:23  | DLL 文件 | 15 KB         |
| <br>碁材 (D:)           | 🗟 sbs_mscorrc.dll                      | 2014-06-19 6:23  | DLL 文件 | 15 KB         |
| 参考软件                  | 🗟 sbs_mscorsec.dll                     | 2014-06-19 6:23  | DLL 文件 | 15 KB         |
| _9~ 3-8(1+<br>开告 (Ev) | 🗟 sbs_system.configuration.install.dll | 2014-06-19 6:23  | DLL 文件 | 15 KB         |
| /122 (15)             | 📾 sbs_system.data.dll                  | 2014-06-19 6:23  | DLL 文件 | 15 KB         |
|                       | 🗟 sbs_system.enterpriseservices.dll    | 2014-06-19 6:23  | DLL 文件 | 15 KB         |
| (H:)                  | 📾 sbs_VsaVb7rt.dll                     | 2014-06-19 6:23  | DLL 文件 | 15 KB         |
| )                     | 🖻 sbs_wminet_utils.dll                 | 2014-06-19 6:23  | DLL 文件 | 15 KB         |
| FT备份 (K:              | 🖻 sbscmp10.dll                         | 2014-06-19 6:23  | DLL 文件 | 15 KB         |
| 昏份 (M:)               | 📾 sbscmp20_mscorwks.dll                | 2014-06-19 6:23  | DLL 文件 | 15 KB         |
| (O:)                  | ➡ sbscmp20_perfcounter.dll             | 2014-06-19 6:23  | DLL 文件 | 15 KB         |
|                       | 🖬 SharedReg12.dll                      | 2014-06-19 6:23  | DLL 文件 | 15 KB         |

- b) 一般 WIN7 及以上的系统都是自带的,如果没有,需要手工下载安装 net framework 4.0 版本,安装好就好;
- iii. 软件本地服务器必须能让外网访问,方法是使用固定 IP,或是用域名解析软件 (花生壳 http://hsk.oray.com/或金万维域名解析 http://www.gnway.com/),确 保在外网能访问(Ping 通)到这台电脑;
- iv. 打开官司 <u>http://open.yt-pos.com/</u>,

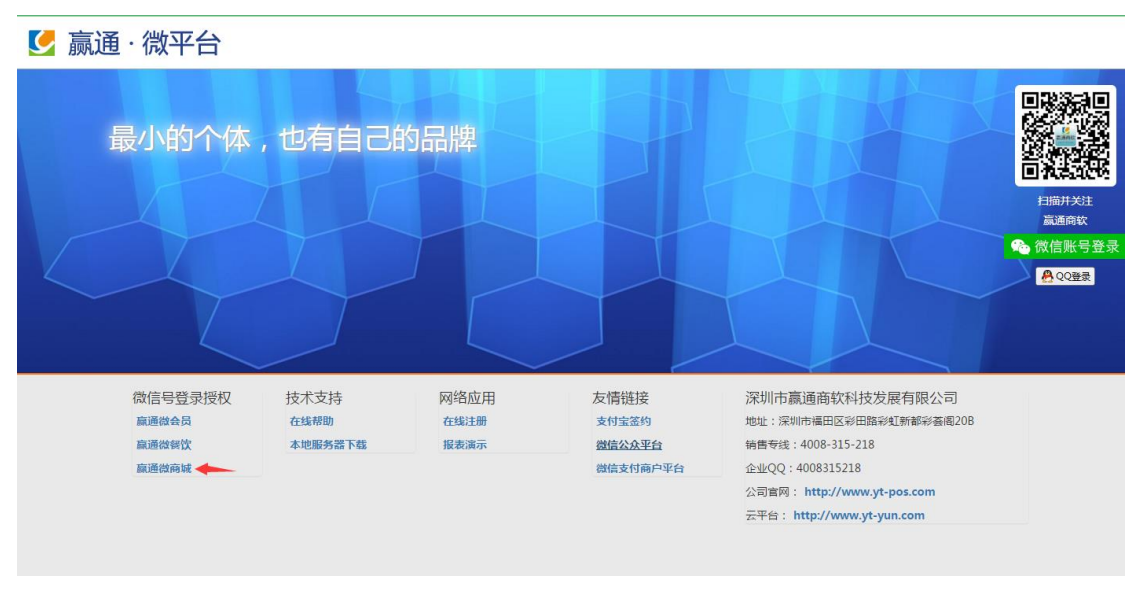

点击赢通微商城,

| 公众号登录授权                   |                                                  |
|---------------------------|--------------------------------------------------|
| 通过授权给赢通微简诚,你可以使用它帮助你运营公众号 | <b>夏</b> 浦街市城                                    |
| 公众号授权是什么《                 |                                                  |
|                           | 1077 平东地与威迎来少吗和叶元和此时表。<br>将获得以下权限 详情             |
| 登录开设V 运忆图约?               | - r32-000-00-FK<br>- 群友与通知双現<br>- 用户管理权限<br>展开全部 |
|                           | ▶ 已阅读并同意协议                                       |

输入公众号和密码,点击登录并授权,用微信扫描二维码进行验证,

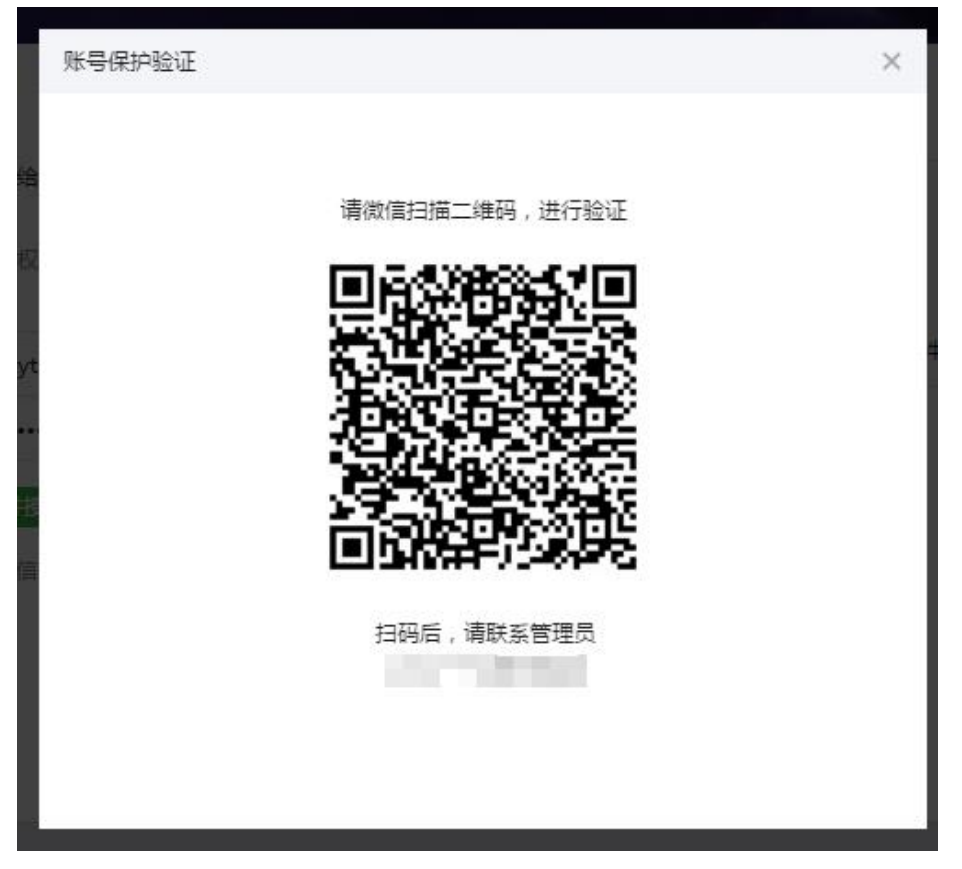

点击左边应用管理,再点击微商城下面的 开通 按钮,完成开通;

| 微信公众号设置                                       |                                                                                 |                                                                            |                                               |                          |                     | 安全遇                |
|-----------------------------------------------|---------------------------------------------------------------------------------|----------------------------------------------------------------------------|-----------------------------------------------|--------------------------|---------------------|--------------------|
| 發信公众号信章<br>应用管理<br>本地服务器设置<br>轮集团设置<br>就压支付设置 | 应用管理<br>温馨提示<br>1.所有应用均可 象集试用<br>2.注册问题称大注册,也<br>3.所有应用部合不断完善。<br>4.末注册的应用可以应该的 | 一 <b>个月 ,</b> 试用到期后请注册 ,<br>可以这年续责,这年陈贵权强<br>唱加功能,更功更新。<br>-用 ,部份功能可能必限,也可 | 价格透透泡当地代理商成本公司<br>要时市场编号价,但不会离子<br>船出现广告,请知晓。 | 司区域管理。<br>資本時実費用 、通改し使用。 |                     |                    |
| 短信平台参数<br>新会员申请参数<br>就信度数用号<br>服务商信息          | <b>人</b><br>税会员<br>管理                                                           | <b>単月</b><br>微餐饮<br>日理                                                     | 微商城<br>开通                                     | お板助手<br>即行上线             | <b>供应商链</b><br>即行上线 | 28<br>客户助手<br>即符上线 |
| (中学)                                          | 200<br>积分商城<br>即将上线                                                             | <b>建金蛋</b><br>即将上线                                                         | 8<br>开宝箱<br>即将上线                              |                          |                     |                    |

## 再点击本地服务器设置:

| 微信公众号设置                 |                                                         |                                            | 安全退  |
|-------------------------|---------------------------------------------------------|--------------------------------------------|------|
| 微信公众号信息                 | 本地服务器设置                                                 |                                            |      |
| 应用管理                    | 操作提示                                                    |                                            |      |
| 本地服务器设置                 | 1、请先在总部或门店安装;                                           | 本地微信服务                                     |      |
| 轮播图设置                   | <ol> <li>2、安装本地服务器的计算机</li> <li>3 要不完期更改传输变码</li> </ol> | 必需能上网。如没有外网固定IP,请使用花生壳或其它域名工具解析。<br>确保数据杂全 |      |
| 微信支付设置                  | 5, 301 AE703200 19 481 10 17                            | ADMAYIGX T.                                |      |
| 短信平台参数                  | 本地服务器地址:                                                | http://IP或域名:8099/ILocalSrv                |      |
| 新会员申请参数                 | 传输密码:                                                   | CECA53D3-EF8E-DA13-2811-194DF81C4AFD       | 随机生成 |
| 微信模板消息                  |                                                         |                                            |      |
| 2(2 Az; sile / ile sile |                                                         | 保存<br>···································· |      |
| 版 <b>分间</b> 信息          |                                                         |                                            |      |
| 医中心                     |                                                         |                                            |      |
|                         |                                                         |                                            |      |
|                         |                                                         |                                            |      |

a. 在软件服务器上,点击本地微信服务 进行下载,下载完成后,进行安装, 安装完成后,运行桌面上的 赢通微信服务;

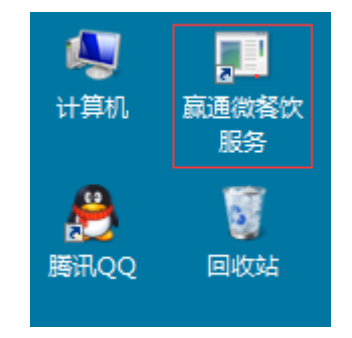

| 🔡 赢通数据服务(版本号 | : 20151220 ) |
|--------------|--------------|
| 数据库地址及端口*:   | 127. 0. 0. 1 |
| 数据库用户*:      | Sa           |
| 数据库密码*:      |              |
| 数据库名称*:      | YTA5SYPR0_01 |
| 服务端口*:       | 8088         |
| 商户ID:        |              |
| 商户密码:        |              |
| 安装服务         | 删除服务    查看服务 |

在弹出的窗口上,必须设置好服务器地址,数据库用户,密码,数据库名称(一般为 YTA5SYPRO\_01,可在软件帐套管理器中查看),服务端口可以不改,商品 ID 和商品密码可不设,再点击安装服务,提示服务安装成功,如提示:

| 赢通数据服务(版本号:20151220)                       | ×     |
|--------------------------------------------|-------|
| 当前外网IP不能访问当前服务,请在路由器打开端口重试,或<br>壳或其它域名工具解析 | 成使用花生 |
|                                            | 确定    |

检查一下域名解析即可,点击查看服务,能显示正常即可; 回到浏览器页面:

| 微信公众号设置           |                                       |                                                                      | 安全退  |
|-------------------|---------------------------------------|----------------------------------------------------------------------|------|
| 微信公众号信息           | 本地服务器设置                               |                                                                      |      |
| 本地服务器设置           | 操作提示<br>1、请先在总部或门店安装<br>2、中菜本地略各關的计算机 | <b>本地说信服务。</b><br>122季81月21日 - 地址由花叶声动音立体名于目影托                       |      |
| 轮 捕國设置<br>微信支付设置  | 3、要不定期更改传输密码,                         | Womencling, XWCH971P9BALEF, INBUCITACETCRAFECRAFILESHMIN.<br>确保数据安全。 |      |
| 短信平台参数<br>新会员申请参数 | 本地服务器地址:<br>传输密码:                     | http://P或域名:8099/ILocalSrv<br>CECA53D3-EF8E-DA13-2811-194DF81C4AFD   | 随机生成 |
| 微信模板消息            |                                       | 保存                                                                   |      |
| 服务商信息<br>账号中心     |                                       |                                                                      |      |

设置 本地服务器地址:指软件服务器的域名地址,或固定 IP,格式 是:http://IP 或域名:服务端口/ILocalSrv,端口是指上次安装本地服务器上

设置的端口,默认是8088;

点传输密码后的 随机生成, 再点 保存 即可;

- v. 设置微信公众号主菜单:
  - a) 记录入口地址:

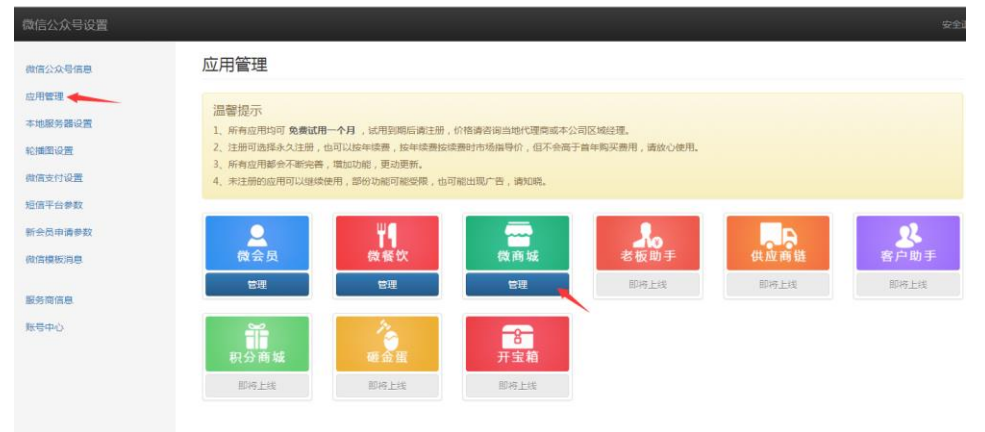

再点击 管理,记住微信菜单入口地址:

| (就后公从亏收直 |                         |                                                |
|----------|-------------------------|------------------------------------------------|
| 微信公众号信息  | 应用管理 \ 微商城              | \参数设置                                          |
| 应用管理     | 御信芸弟入口地社                |                                                |
| 本地服务器设置  |                         |                                                |
| 轮播图设置    | nttp://wx.yt-yun.com/wx | eeagaaacsapatusa/suop                          |
| 微信支付设置   | 商城名称:                   |                                                |
| 短信平台参数   | 营业时间:                   | 8:00-18:00                                     |
| 新会员申请参数  | 200000                  |                                                |
| 微信模板消息   | BUNKA CI -              |                                                |
| 服务商信息    |                         |                                                |
| 账号中心     | 商城简介:                   | And and an an an an an an an an an an an an an |
|          |                         | h                                              |
|          |                         | 保存                                             |
|          |                         |                                                |

b) 登录微信公众平台: <u>https://mp.weixin.qq.com/</u>,设置主菜单及入口地址:

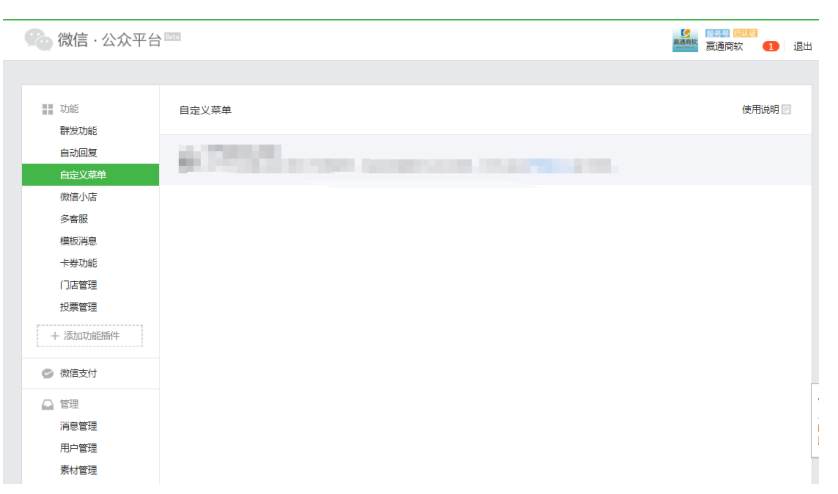

点击自定义菜单,添加微商城菜单,入口地址即上次复制的地址,确定即 可,新菜单需要一有段时间才能生效,可用微信观注公众号,并进入公众 号,能显示出来新菜单即可;

3. 商业软件设置:

i. 进入商业软件后台,点开系统参数设置:

| 赢 参数设置                                                                                                    |                                                    |
|----------------------------------------------------------------------------------------------------|----------------------------------------------------|
| 【 系统参                                                                                                    | 数设置                                                |
| <ul> <li>● 参数设置</li> <li>● 通用参数</li> <li>● 通用参数</li> <li>● 場码規則</li> <li>● 基码规则</li> <li>● 基码结案</li> <li>● 其時有案</li> <li>● 其時有案</li> <li>● 其時分響</li> <li>● 前台参数</li> <li>● 前台参数</li> <li>● 前台参数</li> <li>● 前台金方等参数</li> <li>● 前台金方等参数</li> <li>● 前台金方等参数</li> <li>● 前台金方等参数</li> <li>● 前台金方等参数</li> <li>● 前台金方等参数</li> <li>● 前台金方等参数</li> <li>● 前台金方等参数</li> <li>● 前台金方等参数</li> <li>● 前台金方等参数</li> <li>● 市谷金数</li> <li>● 市谷金数</li> <li>● 市谷金数</li> <li>● 市谷金数</li> <li>● 市谷金数</li> <li>● 市谷金数</li> <li>● 市谷金数</li> <li>● 市谷金数</li> <li>● 市谷金数</li> <li>● 市谷金数</li> <li>● 市谷金数</li> <li>● 市谷金数</li> <li>● 市谷金数</li> <li>● 市谷金数</li> <li>● 市谷金数</li> <li>● 市谷金数</li> <li>● 市谷数</li> <li>● 市谷数&lt;</li></ul> | 微信商城<br>微信服务域名: http://shop.yt=yun.com<br>微信AppID: |
|                                                                                                    | <u>S</u> .保存 退出(Esc)                               |

微信服务域名:默认为:http://shop.yt-yun.com; 微信 AppID: 在微信公众号上查看并输入:

尚信八介旦辺署

| 微信公众号信息 | 微信公众号信息                                       |
|---------|-----------------------------------------------|
| 应用管理    |                                               |
| 本地服务器设置 |                                               |
| 轮播图设置   | and all the                                   |
| 微信支付设置  |                                               |
| 短信平台参数  | 嬴通商软                                          |
| 新会员申请参数 | AppID : v                                     |
| 微信模板消息  | 微信号。                                          |
| 服务商信息   | 郷定管理员微信账号: 己規定(边編) 🏡 微信账号登录                   |
| 账号中心    | 空间托管说明                                        |
|         | 1、共享经济版:经济实惠,本公司免费提供,适合测试,对速度要求不高的客户。         |
|         | 2、独享高级版:采用 阿里云虚拟机 ,能满足大部份客户需求。价格为288-1145元/年。 |
|         | 3、独享尊享版:我的地盘我作主,采用 阿里云服务器ECS ,稳定、安全、弹性、高性能。   |
|         |                                               |

ii. 在商品档案上,设置好商品的零售价,以及勾选微商城商品;

| 前品档案      |                                                                  |
|-----------|------------------------------------------------------------------|
| 新建F2 粘贴F3 | 3 保存F5 新建类别第一页上一页下一页最末页 关闭ESC                                    |
| 基本信息 打    | 展档案   备注及图片   多包装/条码   一品多商   门店品态   门店价格     ☑ 新增时复制上行   ☑ 云商品库 |
| ABC类:     | A ▼ 等级: 组合标识: 普通 ▼                                               |
| 库位:       | 《受指定库位〉 ▼ 前台折扣: 100.00% ▼ 前台打印条码标签                               |
| 进项税率:     | 0.17 销项税率: 0.17 前台必须输营业员                                         |
| 配货限制:     | 配出要货都只提示 ▼ 最低配货里: 0.00  万 技配货里成倍配送                               |
| 库存上限:     | 0.00 库存下限: 0.00 前台备注: 不提示输入                                      |
| 彩购提成方式:   | 按比例                                                              |
| 预警天数:     | 0.00 下次购买天数: 0 每单限量: 0.00                                        |
| 药品性质:     | 末指定                                                              |
| 季节:       | ▼ :定煤 ▼                                                          |
| 备注:       |                                                                  |
|           |                                                                  |
|           |                                                                  |
|           | I                                                                |
| 创建日期:     | 2012-07-08 创建人: 系统管理员                                            |
| 景后修改日期∶   | 2015-12-18 最后修改人: 系统管理员                                          |
|           |                                                                  |
| 修改档案      | ※货号条码列已锁定,不可编辑,双击可以解除锁定                                          |

二、使用:

- 客户通过查找公众号名称或扫描二维码,观注企业公众号,然后进入公众号,点击 菜单上的微商城,即可以进入微商城界面;
- 2. 修改商品或商品价格后,一般要等10分钟左右,系统会自动同步到微商城上;